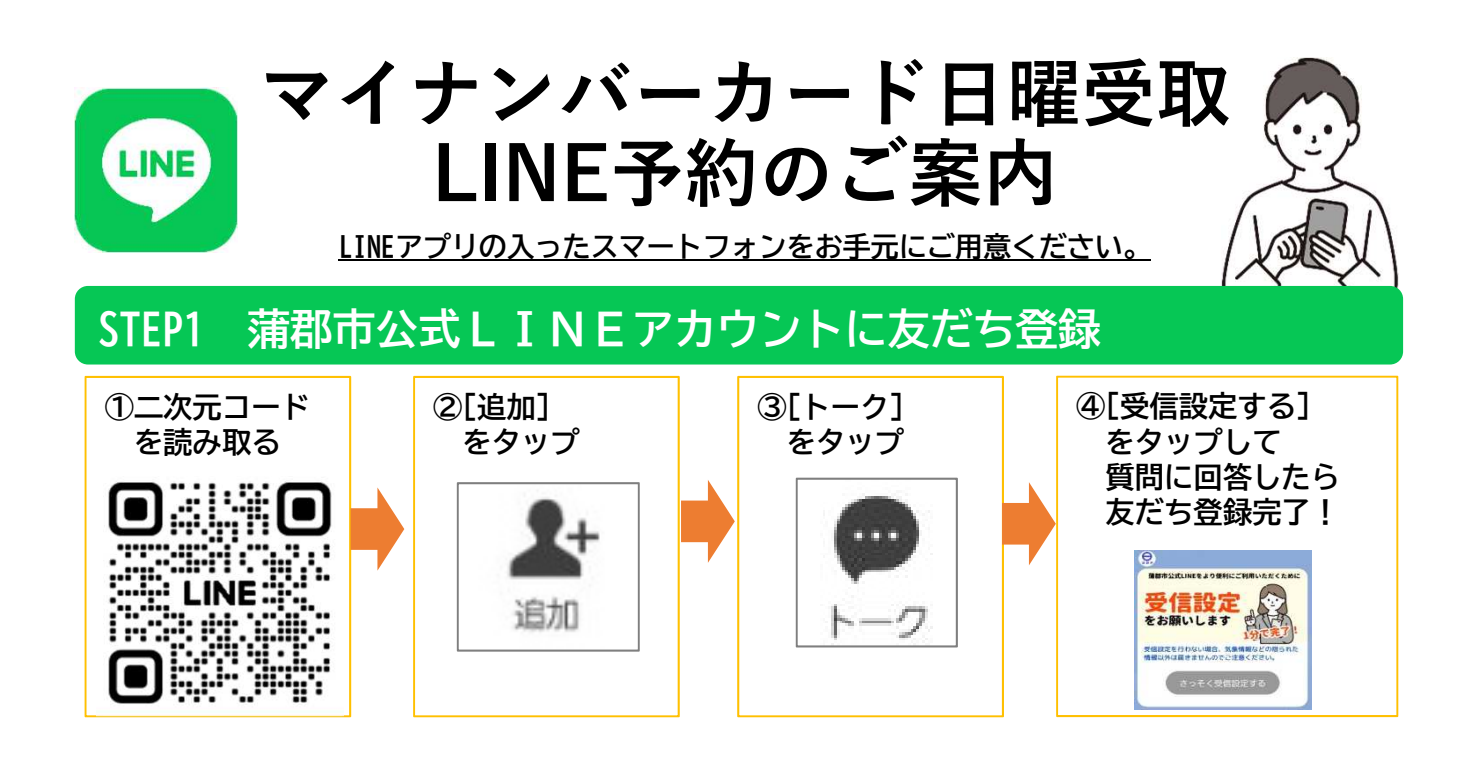

## STEP2 申請メニューからマイナンバーカード日曜受取予約を選択

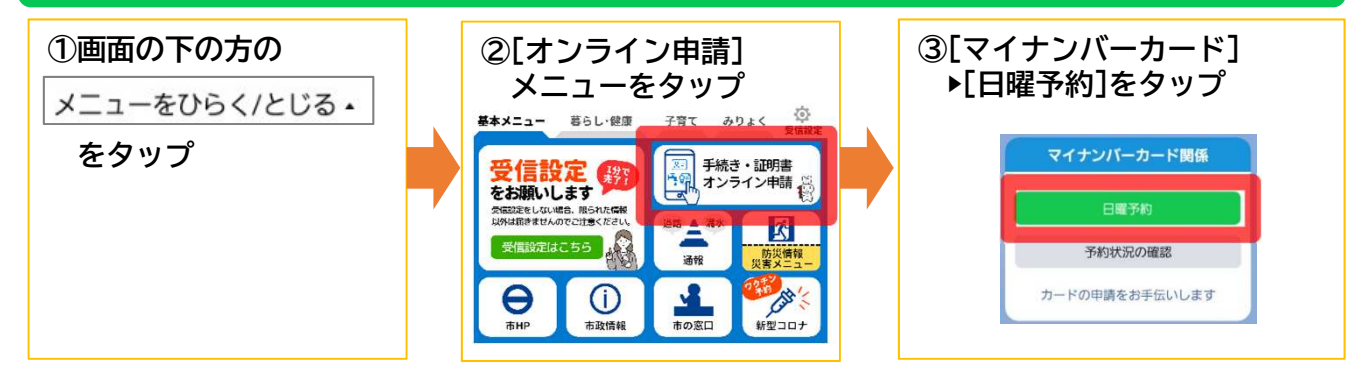

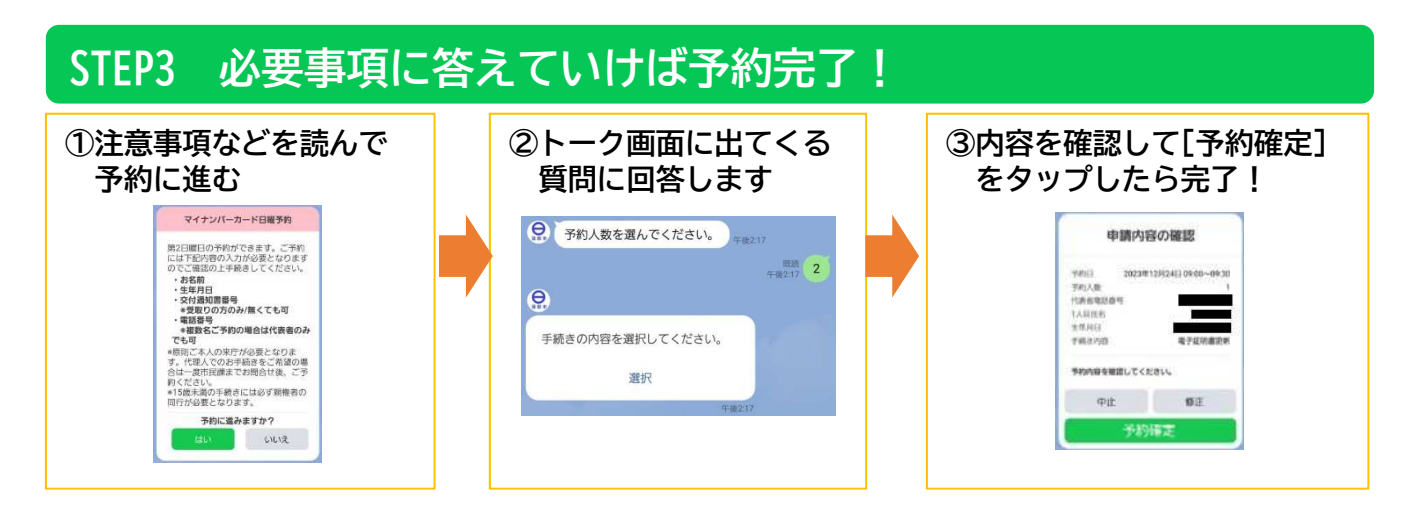

## 予約確認・キャンセルもLINEから

- [オンライン申請]▶[マイナンバーカード]からいつでも予約を確認できます。
- キャンセルもLINEから行えます。(予約日の1営業日前の17時以降はお電話のみ)
- 予約内容を変更する場合は、一度キャンセルしてから再度ご予約をお願いします。
- 予約の4日前にLINEに通知をお送りします。